## **Printing the Confirmation Page**

If you are having problems printing the full size of the confirmation page follow the instructions in this document to change your browser's Page Setup configuration.

The instructions listed below are for Internet Explorer and Mozilla Firefox browsers.

## **In Internet Explorer**

- 1. Go to File > Page Setup
- 2. Make sure Enable Shrink-to-Fit is checked

| Page Setup                                                                                                    |                               |                                                               | X                                                                                                    |
|----------------------------------------------------------------------------------------------------|-------------------------------|---------------------------------------------------------------|----------------------------------------------------------------------------------------------------|
| Paper Options<br>Page Size:<br>Letter<br>Portrait<br>Portrait<br>Print Background <u>C</u> olors and Images<br>Enable <u>S</u> hrink-to-Fit | Ma<br>Lef<br>Rig<br>To<br>Bot | rgins (inches)<br>t: 0.75<br>uht: 0.75<br>p: 0.5<br>ttom: 0.5 | Setter Schrödel (Setter)   1 Statussen (Setter)   1 Statussen (Setter)   1 Statusen (Setter)   1 Statussen (Sett |
| Headers and Footers<br>Header:<br>-Empty-                                                                                                   | ~                             | <u>F</u> ooter:<br>-Empty-                                    | <b>~</b>                                                                                                    |
| -Empty-                                                                                                    | ~                             | -Empty-                                                       | ~                                                                                                    |
| -Empty-                                                                                                    | ~                             | -Empty-                                                       | ~                                                                                                    |
| Change Font                                                                                                    |                               | ОК                                                            | Cancel                                                                                                    |

## In Mozilla Firefox

- 1. Go to File > Page Setup
- 2. Make sure Shrink to fit Page Width is checked

| Page Setup                                 |
|--------------------------------------------|
| Format & Options Margins & Header/Footer   |
| Format<br>Orientation: O Portrait          |
| Scale: 100 % Shrink to fit Page Width      |
| Print <u>B</u> ackground (colors & images) |
|                                            |
|                                            |
|                                            |
| OK Cancel                                  |